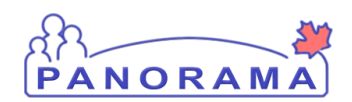

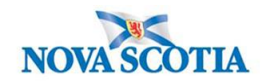

- 1. Search for Client
- 2. Update Client Phone Number and Address- Create Temporary Address
- 3. Create Lyme Investigation
- 4. Making a Lab Pertinent to an Investigation
- 5. Completing Investigation Information
- 6. Signs and Symptoms
  - Adding an Additional Sign and Symptom
- 7. Risk factors
  - Adding an Additional Risk Factor
- 8. Adding an Outcome
- 9. Recording a Medication Other Than a TB or HIV Drug- Other Meds
- 10. Indicate Course Complete- Other Meds
- 11. Uploading a Document to an Investigation
- 12. Adding a Clinical Note to an Investigation
- 13. Update the Investigation Disposition and Close Investigation
- 14. Change Disease Classification
- 15. Adding a Secondary Investigator

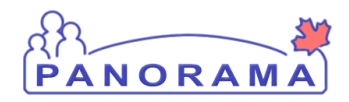

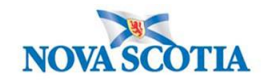

### Search for a Client

#### Search for a client

| F          | Recent Work                  |
|------------|------------------------------|
| <b>-</b> 5 | Search                       |
|            | Search Investigations        |
|            | Search Lab                   |
|            | Search Exposures             |
|            | Search Interventions         |
|            | Search Clients               |
|            | Search Non-Human<br>Subjects |
|            | Search Disease               |

From the left-hand navigation bar, click on Search Clients

| Search Cl    | ents           |                     |     |              | 3 | Search Retrieve Reset II 🖨 ?                                 |
|--------------|----------------|---------------------|-----|--------------|---|--------------------------------------------------------------|
| Basic Sea    | ch Criteria    |                     |     |              |   |                                                              |
| 1            | :              | Client Number Type: | - 2 |              |   | Select all that apply:                                       |
| Last Name:   |                | First Name:         |     | Middle Name: |   | Include Indeterminate Clients           Use Phonetic Matches |
| Mother's Nam |                |                     |     |              |   |                                                              |
| Gender:      | •              |                     |     |              |   |                                                              |
| Choose one:  |                |                     |     |              |   |                                                              |
| Date of B    | rth: yyyy/mm/d | d                   |     |              |   |                                                              |

Health Card Number is the preferred search for a client

- 1. Client Number Enter the client's Health Card Number. You need to enter all 10 digits
- 2. Client Number Type Select Health Card Number from the drop down list
- 3. Click on the **Search** button

If you do not have the client's Health Card Number, you can search by client name, gender and date of birth

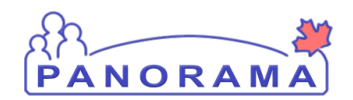

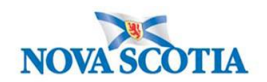

|   | Search Clients                             | 5 | Search Retrieve Reset # 🔒 ? |  |  |
|---|--------------------------------------------|---|-----------------------------|--|--|
|   | Basic Search Criteria                      |   | <b>*</b>                    |  |  |
|   | Client Number: Client Number Type:         |   | Select all that apply:      |  |  |
| 1 | Last Name: Middle Name:                    |   | Use Phonetic Matches        |  |  |
|   | Mother's Name:                             |   |                             |  |  |
| 3 | Gender:                                    |   |                             |  |  |
|   | Choose one:<br>Date of Birth: yyyy/mm/dd 4 |   |                             |  |  |
|   |                                            |   |                             |  |  |

- 1. Last Name Enter client's last name
- 2. First Name Enter client's first name
- 3. Gender Select the client's gender from the drop-down list
- 4. **Date of Birth** Enter client's DOB
- 5. Click on the **Search** button

The results of your client search will be displayed in the Search Results table

|   | s | Searc | h Res | ults      |    |                          |             | _          |          |               |                       | < <         |
|---|---|-------|-------|-----------|----|--------------------------|-------------|------------|----------|---------------|-----------------------|-------------|
|   |   |       |       | 3         |    |                          |             | 4          |          |               | Client Quick Entry Cr | eate Client |
| 2 |   | Pre   | view  | Update    | 5  | Set In Context Create Co | hort Subjec | t Summary  |          |               |                       |             |
|   |   |       | ₪     | Client ID | \$ | Health Card Number ≎     | Last Name   | First Name | Gender ≎ | Date of Birth | Health Region 💲       | Active \$   |
|   |   |       | 0     | 5423      |    | 9333000001               | Summer      | Alice      | Female   | 2000 Jan 01   | NSHA                  | Active      |
| 1 |   | •     | D     | 5424      |    | 9333000002               | Summer      | Bertha     | Female   | 2000 Jan 01   | NSHA                  | Active      |
|   |   |       | 0     | 5425      |    | 9333000003               | Summer      | Caitlin    | Female   | 2000 Jan 01   | NSHA                  | Active      |

- 1. Click the **checkbox** for the client that you want to work with.
- 2. The Action buttons are now activated for that client.
- 3. If you want to review/update the address and telephone information for the client, click the **Update** button.
- 4. If you want to go directly to the client's investigations, click the Subject Summary button

#### If no search results are returned:

- Remove first name and complete search. The client may not have provided their legal name
- Remove DOB and complete search. The client's mm/dd may be reversed.

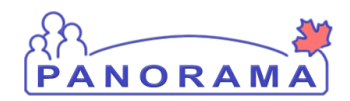

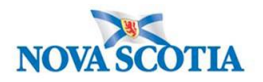

### **Update Client Telephone Number and Create a Temporary Address**

Note: The nightly Provincial Client Registry load updates the **Primary Home** and **Workplace** telephone numbers & the **Postal Address** and **Primary Home** addresses in Panorama.

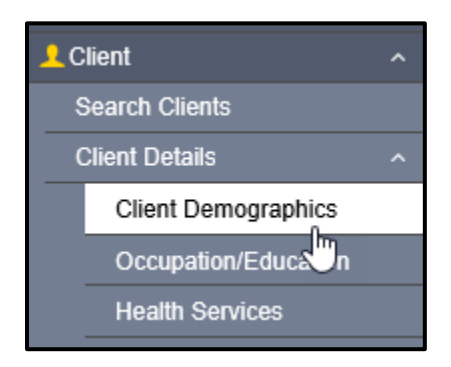

From the left-hand navigation, click on **Client Demographics** 

#### **Telephone Number**

View the client's telephone numbers.

| Telephone | Telephone Numbers           |                  |                |             |    |  |  |  |  |
|-----------|-----------------------------|------------------|----------------|-------------|----|--|--|--|--|
|           |                             |                  |                |             |    |  |  |  |  |
| Update    | Update Delete Set Preferred |                  |                |             |    |  |  |  |  |
| 8         | Number 🗘                    | Effective From 💌 | Effective To 🗘 | Preferred * |    |  |  |  |  |
|           | Primary home: 902-864-2222  | 2020 Mar 02      |                | ``          | /  |  |  |  |  |
| Total: 1  |                             |                  |                |             | 10 |  |  |  |  |

If the telephone number the client provided is different than what is in Panorama, you will need to add the telephone number.

1. Click on the **Add** button

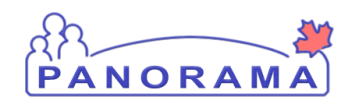

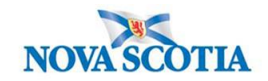

| Telephone Numbers                                                               |       | ✓ <u>×</u>  |
|---------------------------------------------------------------------------------|-------|-------------|
| Add Telephone Number                                                            | Apply | Reset 🖨 🗙   |
| Telephone Number:     * Usage:       * Country:     * Usage:       Canada     1 |       |             |
| Effective From: To:     2020/06/12     yyyy/mm/dd                               |       |             |
|                                                                                 | 3     | Apply Reset |

- 1. **Number** enter the telephone number
- 2. Usage select mobile contact from the drop-down list
- 3. Click on the **Apply** button

You need to set the mobile contact to preferred.

|   | Telephone                   | Numbers                      |                  |                | × 👔          |  |  |
|---|-----------------------------|------------------------------|------------------|----------------|--------------|--|--|
|   |                             | 2                            |                  |                | Add          |  |  |
|   | Update Delete Set Preferred |                              |                  |                |              |  |  |
|   | 8                           | Number \$                    | Effective From 🔻 | Effective To 🗘 | Preferred 🔻  |  |  |
|   |                             | Primary home: 902-864-2222   | 2020 Mar 02      |                | $\checkmark$ |  |  |
| 1 | •                           | mobile contact: 902-222-2222 | 2020 Jun 12      |                |              |  |  |
|   | Total: 2                    |                              |                  |                | 10 🗸         |  |  |

- 1. Click on the radio button for mobile contact
- 2. Click on the **Set Preferred** button
- 3. Click on the **Save** button (top right-hand area of the screen)

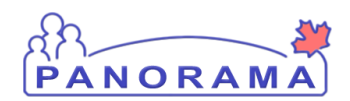

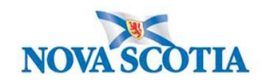

#### Address

View the client's address (es)

| Addresse | 5                           |                                                                     |                     |                     |              |             |                                  | _        | ✓ ×             |
|----------|-----------------------------|---------------------------------------------------------------------|---------------------|---------------------|--------------|-------------|----------------------------------|----------|-----------------|
|          |                             |                                                                     |                     |                     |              |             |                                  |          |                 |
| Update   | Update Delete Set Preferred |                                                                     |                     |                     |              |             |                                  |          |                 |
| 8        | Address<br>Type \$          | Address \$                                                          | Address<br>Detail ≎ | Effective<br>From 🔻 | Effective To | Preferred * | Active<br>Household<br>Members ≎ | Valid \$ | On Reserve<br>≎ |
|          | Primary<br>home             | 99 Summer Landing,<br>Smith Cove, Nova<br>Scotia, Canada            |                     | 2020 Mar 02         |              | ~           | 1                                | -        |                 |
|          | Postal<br>address           | 66 Summer Landing,<br>Smith Cove, Nova<br>Scotia, B1B1K1,<br>Canada |                     | 2019 Nov 04         |              |             | 1                                | -        |                 |

If the client's address in Panorama does not contain a postal code or the address is different than the address the client provided, you will need to add the address.

1. Click on the Add button

| ſ | Addresses                                    |                                    |              |                   | ✓ 👔             |
|---|----------------------------------------------|------------------------------------|--------------|-------------------|-----------------|
|   | Add Address                                  |                                    |              |                   | Apply Reset 🖨 🗙 |
|   | Address Format:                              | mi-Structured                      |              |                   |                 |
| 1 | * Address Type: Ac                           | ldress on Reserve Administered By: | :            |                   |                 |
| 2 | Unit No.: Street No.:                        | Street Name:                       | Street Type: | Street Direction: |                 |
|   | P.O. Box: STN:                               | RPO: Rural Ro                      | ute:         |                   |                 |
|   | Country:                                     | Province / Territory: C            | ity / Town:  | Postal Code:      |                 |
|   | Canada 👻                                     | Nova Scotia 👻                      |              |                   |                 |
|   | Other Address Details: Latitut               | de: Longitude:                     |              |                   |                 |
|   | * Effective From: To:<br>2020/06/12 yyyy/mm/ | dd                                 |              |                   |                 |
|   |                                              |                                    |              |                   | 3 Apply Reset   |

- 1. Address type select Temporary address from the drop-down list
- 2. Address field enter the address including city/town and postal code
- 3. Click on the **Apply** button

#### Panorama- Lyme Case Management

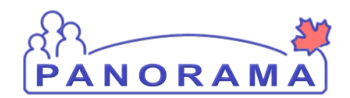

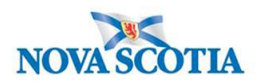

You need to set the temporary address to preferred.

| Add | Iresses | ;                    |                                                                     |                      |                     |              |             |                                  |         | ✓ 👔             |
|-----|---------|----------------------|---------------------------------------------------------------------|----------------------|---------------------|--------------|-------------|----------------------------------|---------|-----------------|
|     |         |                      |                                                                     |                      |                     |              |             |                                  |         | Add             |
| U   | pdate   | Delete               | Set Preferred                                                       |                      |                     |              |             |                                  |         |                 |
|     | 8       | Address<br>Type ≎    | Address 🗘                                                           | Address<br>Detail \$ | Effective<br>From 🔻 | Effective To | Preferred - | Active<br>Household<br>Members ≎ | Valid 🗘 | On Reserve<br>≎ |
|     |         | Primary<br>home      | 99 Summer Landing,<br>Smith Cove, Nova<br>Scotia, Canada            |                      | 2020 Mar 02         |              | ~           | 1                                | -       |                 |
| •   | Đ       | Temporary<br>address | 33 Winter Avenue,<br>Beaver Bank, Nova<br>Scotia, B4G1E6,<br>Canada |                      | 2020 Jun 12         |              |             |                                  | _       |                 |
|     |         | Postal<br>address    | 66 Summer Landing,<br>Smith Cove, Nova<br>Scotia, B1B1K1,<br>Canada |                      | 2019 Nov 04         |              |             | 1                                | -       |                 |
| Tot | al: 3   |                      |                                                                     |                      | < < 1               |              |             |                                  |         | 10 🗸            |

- 1. Click on the radio button for temporary address
- 2. Click on the **Set Preferred** button
- 3. Click on the **Save** button (top right-hand area of the screen)

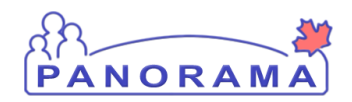

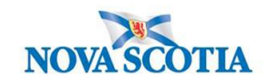

### **Create a Lyme Investigation**

| Search Resease                                                                                                    | ۵                                                        |                                             |                                                |                       |
|----------------------------------------------------------------------------------------------------|----------------------------------------------------------|---------------------------------------------|------------------------------------------------|-----------------------|
| Notifications                                                                                                    |                                                          |                                             |                                                |                       |
| Investigation                                                                                                    |                                                          |                                             |                                                |                       |
| Subject Summa                                                                                                    | ary                                                      |                                             |                                                |                       |
| Investigation Second                                                                                                    | ummary                                                   |                                             |                                                |                       |
| Investigation Q                                                                                                    | uick Entry                                               |                                             |                                                |                       |
| - Investigation D                                                                                                    | etails                                                   |                                             |                                                |                       |
|                                                                                                    |                                                          |                                             |                                                |                       |
|                                                                                                    |                                                          |                                             |                                                |                       |
| From the left-ha                                                                                                    | and navigation, click on <b>S</b>                        | ubject Summary                              |                                                |                       |
|                                                                                                    |                                                          |                                             |                                                |                       |
| I                                                                                                    |                                                          |                                             |                                                |                       |
| Subject Sum                                                                                                    | nmary                                                    |                                             |                                                | ? 🗏                   |
|                                                                                                    |                                                          |                                             |                                                | ACTIVE                |
|                                                                                                    |                                                          |                                             |                                                | ACTIVE                |
| Client ID:<br>21398                                                                                                    | Name(Last, First Middle) / Gender:<br>June, Kim / Female | Health Card No:<br>7700000031               | Date of Birth / Age:<br>1980 Feb 01 / 40 years |                       |
| Phone Number:                                                                                                    | Address:                                                 | Additional ID Type /                        |                                                |                       |
| Primary home: 902-                                                                                                    | 80 Gilby Lane, Beaver Bank, Nova                         | Additional ID:<br>Provincial health service |                                                |                       |
| 864-5555                                                                                                    | Scotia, B4B4B4, Canada                                   | provider identifier / -                     |                                                |                       |
| Report: V Lau                                                                                                    | inch                                                     |                                             |                                                |                       |
|                                                                                                    |                                                          |                                             |                                                |                       |
| Communicable Dis<br>Group                                                                                                    | ease Investigation Encounter                             |                                             |                                                | A Hide                |
|                                                                                                    | Disease                                                  | •                                           |                                                | stigation Quick Entry |
|                                                                                                    | Distase                                                  |                                             |                                                | Create Investigation  |
| In the second second se |                                                          |                                             |                                                |                       |
| investigation 8                                                                                                    | 11 - Salmonellosis - Clos                                | sea                                         |                                                | Show                  |

1 encounter(s) total Move Selected Encounter(s) To: Unassociated Non-Episode Encounters ✓ Move

Unassociated Encounters (Non-Investigation)

Confirm an open Lyme Investigation does not already exist under the Communicable Disease Investigation Encounter group. If a closed investigation does exist please determine if it's a new infection before opening a new case.

🗙 Hide

Click Encounter Date for encounter details.

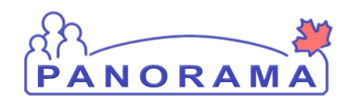

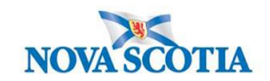

| Communicable Disease Investigation Encounter<br>Group |   | Alide 🖈              |
|-------------------------------------------------------|---|----------------------|
| Disease:                                              | ✓ | Create Investigation |

Click Create Investigation under Communicable Disease Investigation Encounter Group.

| Disease Summ <mark>ary</mark> |                               | <b>☆</b> Hide |
|-------------------------------|-------------------------------|---------------|
| *Disease: 1                   | Lyme disease 🗸                |               |
| * Authority: 2                | National   Case - Confirmed 3 |               |
| * Classification D            | 2020 / 11 / 16 <b>4</b>       |               |
| Microorganism:                | Borrelia burgdorferi V 5      |               |
| Genospecies (specify):        |                               |               |
| NML No.:                      |                               |               |
| Information Source:           | ✓                             |               |
| Investigation Informa         | tion                          | <b>☆</b> Hide |
| Priority:                     | ✓                             |               |
| * Disposition: Investigat     | ion in progress               |               |

Enter the following information:

- 1. **Disease** select Lyme from drop-down list
- 2. Authority- select National from drop-down list
- 3. **Classification -** select the classification which fits current case definition (PUI, Probable, Confirmed, Not a case) from drop-down list

If you have determined the case does not meet case definition you will need to initially enter case as a <u>Case PUI</u> in order to be able to enter some of the investigation details, you can revert back to <u>Case- not a case</u> before you close

If the case does meet Probable case definition but blood work is pending then enter as <u>Case- Probable</u> and change to <u>Case- confirmed</u> once confirmatory bloodwork is received. If bloodwork is negative then case will stay as case probable as per NS case definition Case classification will need to be updated as classification of case

changes

- 4. Classification Date- will auto populate to current date, please back date if needed
- 5. Microorganism- select Borrelia burgdorferi from drop-down list
- 6. Disposition- select Investigation in progress from drop-down list

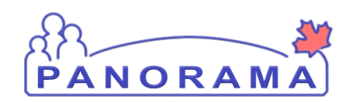

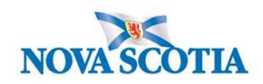

| Responsible Organization / Investigator                                                                     | e |
|----------------------------------------------------------------------------------------------------|---|
| * Responsible Organization : Amherst Public Health Office 1                                                 |   |
| Then click 'Close' to close.                                                                                |   |
| Organization: Top Level > Level 2 (specific one) > Level 3 (specific one) > [Selected Level 4 Organization] |   |
| * Responsible Organization Workgroup : IOM-Amherst PHO-Unmonitored V 2                                      | - |
| * Responsible Organization Date : 2020 / 09 / 28                                                            |   |
| yyyy mm dd                                                                                                  |   |
| * Investigator Organization : Northern Zone V 4                                                             |   |
| * Investigator Workgro 5 OM-Northern Zone 🗸                                                                 |   |
| nvestigator Name : Samantha McClellan/Amherst PHO 🗸 6                                                       |   |
| * Assigned Date : 2020 / 09 / 28 7<br>yyyy mm dd 7                                                          |   |

Enter the following information:

- 1. Responsible Organization- find and select your Public Health Office
- 2. **Responsible Organization Workgroup-** select IOM- **Area where you work**-Unmonitored from drop-down list
- 3. **Responsible Organization date-** auto populates to current date and can be changed as needed
- 4. Investigator Organization- find and select the your Zone
- 5. Investigator Workgroup- IOM your Zone
- 6. Select investigator name- your name
- 7. Assigned date- auto populates to current date and can be changed as needed

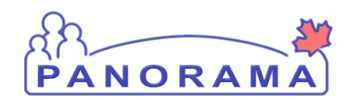

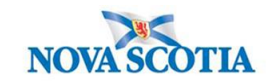

|   | Rep   | oorting Notification                                                                                                    |                                                                                                    | X Hide                                  |
|---|-------|----------------------------------------------------------------------------------------------------|----------------------------------------------------------------------------------------------------|-----------------------------------------|
|   | * Re  | eporting Source:                                                                                                    |                                                                                                    |                                         |
| 1 | ۲     | Provider: Ryan SOMM                                                                                                    | ERS                                                                                                    |                                         |
| - |       | Click Find to select a pro                                                                                                    | ider:                                                                                                    |                                         |
|   |       | Provider:SOMMERS                                                                                                    | , Ryan, Medical Doctor, CPSNS ID #: 14209                                                                                                    | Find Q                                  |
|   |       | Please select among the                                                                                                    | 2 available search methods; Search or Type.                                                                                                    | Close X                                 |
|   |       | Type Search                                                                                                    |                                                                                                    |                                         |
|   |       |                                                                                                    | Start typing the last name of the Provider. Matches will begin to appear below.<br>Select the match with the beyboard or moure                                                                                                    |                                         |
|   |       | Name of Provider:                                                                                                    | SOMMERS, Ryan, Medical Doctor,                                                                                                    | Show Info                               |
|   |       |                                                                                                    |                                                                                                    | Select                                  |
|   |       |                                                                                                    |                                                                                                    |                                         |
| 1 | 0     | Location: Amherst Put<br>To specify a Service Deliv<br>and click on 'Select' butto<br>Service Delivery Loc<br>Authority > Northern 2 | lic Health Office<br>ery Location first click on the 'Find' button. Then search, or type the name of the Service Delivery Location you<br>a. Then click 'Close' to close.<br>ation: Panorama Cloud > Province of Nova Scotia > Department of Health and Wellness > Nova Scot<br>one > Amherst Public Health Office > [Amherst PHO]                                                                                                    | wish to specify, select it<br>ia Health |
| 1 | 0     | Other:                                                                                                    | 2                                                                                                    |                                         |
|   | Туре  | e of Reporting Source:                                                                                                    | Lab                                                                                                    |                                         |
|   | Meth  | hod of Notification:                                                                                                    | Lab Y 3                                                                                                    |                                         |
|   | *At k | east one of the following                                                                                                    | dates is required.                                                                                                    |                                         |
|   | Rep   | ort Date (Sent):                                                                                                    | Image: Markov methods         Image: Markov methods         Image: Markov methods | 4                                       |
|   |       |                                                                                                    | 5 Sub                                                                                                    | mit Clear Cancel                        |

Enter the following information:

- 1. . Reporting Source-will depend on how you were notified of the case.
  - Select **Provider** radio button and search using the **Find** button for reporting HCP if a provider was the first to notify Public Health, ensure to click **Select**
  - Select Location radio button and search using the Find button for resulting lab if the lab was the first to notify Public Health, ensure to click Select
  - Select Other radio button and free text if that is the appropriate selection i.e. DHW or source case etc. was the first to notify Public Health
- 2. Type of Reporting Source select appropriate response from the drop-down list
- 3. Method of Notification- Select appropriate response from the drop-down list

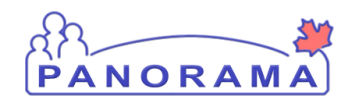

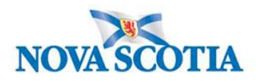

- 4. **Report Date (Received)** auto populates to current date. Change the date to the received date if applicable.
- 5. Click Submit

After creating an investigation, you are taken to the **Disease Summary** screen

### Making a Lab Pertinent to an Investigation

When a lab has been processed from the Electronic Lab Report Inbox, it sits at the **Subject Summary** level until it is attached to an Investigation by an Investigator.

To find this lab, ensure the investigation is not in context. To put the client **only in** context:

| 1 | Recent Work           | Pecent Work:                                 |
|---|-----------------------|----------------------------------------------|
|   | Search                | Recent WOIK.                                 |
|   | Search Investigations | 1. Client: June. Loretta (Client ID: 21399 2 |
|   | Search Lab            | - Investigation: Lyme disease                |
|   |                       |                                              |

- 1. Go to Recent Work
- 2. Click on the client (not the investigation) hyperlink.

This will bring you to the View Client page.

| View Client                 |                                                         |
|-----------------------------|---------------------------------------------------------|
| Client File Status          |                                                         |
| Active                      |                                                         |
| Client Information          |                                                         |
| Client ID:                  | 21399                                                   |
| Client Name:                | June, Loretta                                           |
| Preferred Alternate Name:   |                                                         |
| Health Card Number:         | 7700000032 - Nova Scotia Health Card                    |
| Date of Birth:              | 1980 Feb 01                                             |
| Age:                        | 40 years                                                |
| Gender:                     | Female                                                  |
| Gender Identity:            |                                                         |
| Other Identity:             |                                                         |
| Preferred Address:          | 80 Gilby Lane, Beaver Bank, Nova Scotia, B4B4B4, Canada |
| Preferred Telephone Number: | Primary home: 902-864-5555                              |
| Health Region:              | NSHA                                                    |
| Relationships:              |                                                         |
| Alternate Names             |                                                         |

Panorama- Lyme Case Management

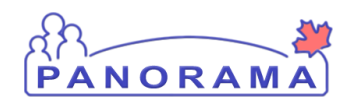

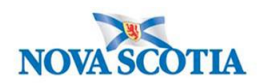

#### From the left-hand navigation, click on Lab Summary

| · | <b>→</b> Inv | vesti | gation                                   |                                   |                       |                               |               |                    |                         |                |                  |
|---|--------------|-------|------------------------------------------|-----------------------------------|-----------------------|-------------------------------|---------------|--------------------|-------------------------|----------------|------------------|
|   | 5            | Subje | ect Summary                              |                                   |                       |                               |               |                    |                         |                |                  |
|   | l            | nves  | tigation Summar                          | у                                 |                       |                               |               |                    |                         |                |                  |
|   | l            | nves  | tigation Quick Er                        | ntry                              |                       |                               |               |                    |                         |                |                  |
|   | ) ⊧ li       | nves  | tigation Details                         |                                   |                       |                               |               |                    |                         |                |                  |
|   |              | .ab   |                                          |                                   |                       |                               |               |                    |                         |                |                  |
|   |              | Lab   | Summary                                  |                                   |                       |                               |               |                    |                         |                |                  |
|   |              | Elec  | ctronic Lab Report                       |                                   |                       |                               |               |                    |                         |                |                  |
|   | Row .        | Actio | ns: View/Update Re                       | quisition View/U                  | pdate Lab Repo        | ort 2                         |               |                    |                         |                |                  |
|   | Tiag         |       | Specimen<br>Collection /<br>Imaging Date | Specimen<br>Type /<br>Description | <u>Result</u><br>Name | Interpreted<br>Result; Result | <u>Flag</u> ▼ | Accession ▼<br>No. | Etiologic<br>Agent      | Epi<br>Markers | Result<br>Status |
| 1 |              | Ð     | 2020 Nov 13                              | Blood / -                         | Antibody<br>IgG/IgM   | Positive;                     |               |                    | Borrelia<br>burgdorferi | -              | Final            |
|   |              | Ð     | 2020 Nov 12                              | Blood / -                         | Immunoblot -<br>IgG   | Negative;                     |               |                    | -                       |                | Final            |
|   |              | Ð     | 2020 Nov 12                              | Blood / -                         | Immunoblot -<br>IgM   | Positive;                     |               |                    | Borrelia<br>burgdorferi | -              | Final            |

On the Lab Summary screen, scroll down to the summary table

- 1. Click the **Radio** button for the lab result that you want to make pertinent to the investigation
- 2. Click the View/Update Lab Report button. You will be taken to the Human Lab Report Screen

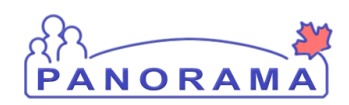

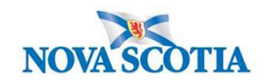

| l | Selec | cted Tes    | sts 1                                                           |                                                   |                          |                    |         |                             |                                    | ★ Hide Selected Tests                 |
|---|-------|-------------|-----------------------------------------------------------------|---------------------------------------------------|--------------------------|--------------------|---------|-----------------------------|------------------------------------|---------------------------------------|
|   | Red   | quisition T | fests: 🗸 Ad                                                     | d to Report                                       |                          |                    |         |                             |                                    | Set All Negative                      |
|   | Row   | Actions:    | Delete Test<br>Subject Inves<br>Pertinent Inve<br>Test Annotati | Set to Cannot<br>tigations: 979<br>estigations: V | Report<br>), Lyme diseas | e, 2020 Nov 16     | ×<br>(4 | Link to Investigati         | on<br>igation<br>pdate Annotations |                                       |
|   |       | Test<br>ID  | Resulted                                                        | <u>Test</u><br><u>Name</u>                        | Specimen                 | Collection<br>Date |         | Pertinent<br>Investigations | Test<br>Annotations                | Encounter Group                       |
| 2 | ۲     | 207         | $\checkmark$                                                    | Immunoassay                                       | Blood/ Blood             | 2020 Nov 13        |         |                             |                                    | Communicable Disease<br>Investigation |
|   | Reaso | n for Del   | etion:                                                          |                                                   |                          |                    |         |                             |                                    | Save Reset Cancel                     |

On the Human Lab Report Screen

- 1. Scroll down to the **Selected Tests** section.
- 2. Click the Radio button for the specific test name.
- 3. The **Subject Investigations** area will now be activated and the drop down field will contain investigations that you can select from.

| Row Actions: | Delete Test Set to Car                                                                                                    | not Report                                                                |                                         |             |
|--------------|----------------------------------------------------------------------------------------------------|---------------------------------------------------------------------------|-----------------------------------------|-------------|
|              | Subject Investigations:       979, Lyme disease, 2020 Nov 16 ✓       Link to Investigation       1         1.       From the drop-down list, click on the investigation that you want to make the |                                                                           |                                         |             |
|              | 1. From the drop-or lab pertinent to a                                                                                                    | lown list, click on the investig<br>and click the " <b>Link to Invest</b> | ation that you want<br>igation" button. | to make the |

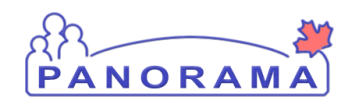

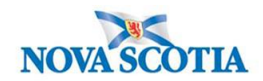

| Row Actions:         | Delete Test                                                                                                    | Set to Cannot     | Report          |                    |                                    |                     |                                       |
|----------------------|----------------------------------------------------------------------------------------------------|-------------------|-----------------|--------------------|------------------------------------|---------------------|---------------------------------------|
|                      | Subject Inves                                                                                                    | tigations:        |                 |                    | <ul> <li>Link to Invest</li> </ul> | igation             |                                       |
|                      | Pertinent Inve                                                                                                    | estigations:      |                 |                    | V Unlink from Ir                   | vestigation         |                                       |
|                      | Test Annotati                                                                                                    | ons:              |                 |                    | (4000 characters)                  | Update Annotations  | ]                                     |
| Test<br>ID           | Resulted                                                                                                    | Test<br>Name      | Specimen        | Collection<br>Date | Pertinent Investigations           | Test<br>Annotations | Encounter Group                       |
| <u> <u> 207</u> </u> | $\checkmark$                                                                                                    | Immunoassay       | Blood/ Blood    | 2020 Nov 13        | 979, Lyme diseas<br>2020 Nov 16    | <u>se.</u> 1        | Communicable Disease<br>Investigation |
|                      | Delete                                                                                                    |                   |                 |                    |                                    |                     |                                       |
|                      | 1. The                                                                                                    | lab is now        | pertiner        | it to the ir       | vestigation                        |                     |                                       |
|                      | Subject Investigations:<br>Pertinent Investigations:<br>Test Annotations:<br>(4000 characters)<br>Test Annotations<br>Test Annotations<br>Test Annotations<br>Test Annotations<br>Test Annotations<br>Test Annotations<br>Test Annotations<br>Test Annotations<br>Test Annotations<br>Test Annotations<br>Test Communicable Dise Investigation<br>To Delete<br>1<br>The lab is now pertinent to the investigation<br>1. The lab is now pertinent to the investigation<br>2. Click the Save button<br>3. |                   |                 |                    |                                    |                     |                                       |
|                      | 3.                                                                                                    |                   |                 |                    |                                    |                     |                                       |
| X A duplicate        | Report exists. P                                                                                                    | lease check the ' | Override Duplic | ation' checkbox    | to bypass duplicate va             | lidation.           |                                       |
|                      |                                                                                                    |                   |                 |                    |                                    |                     | Override Duplication                  |
| Reason for De        | letion:                                                                                                    |                   | Lab Rep         | oorts for Requi    | sition:                            |                     | Save Reset Cancel                     |

Because there are three lab reports pertaining to Lyme you will receive above red message:

- 1. Check the **Override Duplicate** box
- 2. Click Save

Follow the above steps for all 3 labs.

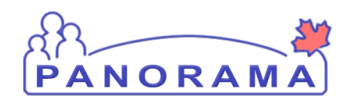

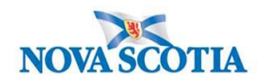

### **Completing Investigation Information**

Additional information needs to be entered into Panorama once the investigation has been created and Physician Report Form has been returned.

| Investigation                             |
|-------------------------------------------|
| Subject Summary                           |
| Investigation Summary                     |
| Investigation Quick Entry                 |
| <ul> <li>Investigation Details</li> </ul> |
| Disease Summary                           |
| Investigation Information                 |
| Resp. Org / Investigator                  |
| Reporting Notifications                   |

#### From the left-hand navigation, click on **Investigation Information**

| Investigation Information                                                                                                    |                           |
|----------------------------------------------------------------------------------------------------|---------------------------|
| Priority:       I         * Disposition:       Investigation in progress         Investigation in progress       Disposition Date:         2       * Status Date:         2       * Status Date:         2       * Status Date:         2       * Status Date:         2       * Status Date:         2       * Status Date:         2       * Status Date:         2       * Status Date:         2       * Status Date:         2       * Status Date:         2       * Status Date:         2       * Status Date: | [그] Investigation History |
| Client Home Address at Time of Initial<br>Investigation:                                                                                                    | <b>~</b> 3                |
| Sensitive Environment/Occupation:                                                                                                    |                           |
| Environment/Occupation Details:                                                                                                    | (1000 characters)         |
| Diagnosis                                                                                                    |                           |
| Diagnosis Date: / / / IIIIII                                                                                                    |                           |
| Primary Method of Diagnosis:                                                                                                    |                           |
| Method of Detection:                                                                                                    |                           |

- 1. **Disposition and Disposition Date** are auto-populated when the investigation was created And can be changed as needed
- 2. Status and Status Date are auto-populated when the investigation was created
- Client Home Address at Time of Initial Investigation select the client's address which includes the Postal Code from the drop-down list. If the drop-down options do not include the correct address with the postal code, you will need to update the address. See reference material on page 3 for Updating Client Address and return to this screen to select from the drop down.

Panorama- Lyme Case Management

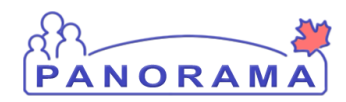

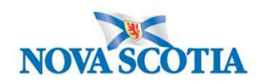

### Signs and Symptoms

Note:

These are the response definitions for risk factors and signs & symptoms. This will help you understand what answers should be entered into Panorama.

No – the question was asked, and the individual's response was no.

**Not applicable** – only use in situations where the risk factor is not applicable to the client. For example – pregnancy risk factor for a male.

**Not asked** – there is clear indication from a health care provider that they did not ask the specific question, or the interviewer did not ask because of time or the question is awkward/uncomfortable.

**Unable to answer** – the question was asked, and the individual was unable to answer due to being incapable of understanding the question or communicating an answer.

**Unknown** – that question was asked, and the individual indicated that they do not know. If a healthcare provider has reported on the risk factors or signs & symptom, only those that a specific response is provided for are to be recorded as yes, no, not asked, unable to answer. All other risk factors or symptoms should be recorded with a response of unknown.

**Unwilling to answer** – the question was asked, and the individual indicated that they were unwilling to answer the question.

**Yes** – the question was asked, and the individual's response was yes.

#### Select Signs and Symptoms from the Left-Hand Navigation

External Sources

Links & Attachments

Close Investigation

▶ Lab

**Encounter Details** 

Signs & Symptoms

Outcomes

Incubation & Communicability

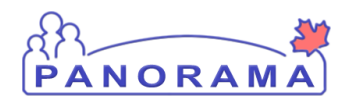

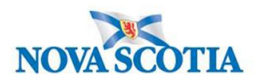

Add Signs and Symptoms from the information reported by the client or physician report form (repeat for all reported Signs & Symptoms)

| ROW | Actions:                   | Reason for Deletion :                                       | Set Ons           | et C  | Prese     | nt:                       | 3 | Onset Da                     | te: | /          |                  |                  |
|-----|----------------------------|-------------------------------------------------------------|-------------------|-------|-----------|---------------------------|---|------------------------------|-----|------------|------------------|------------------|
|     | 01                         |                                                             |                   | elete |           |                           |   | уууу                         | mm  | dd         | App              | ly Update        |
|     | <u>Sign/Sym</u>            | ptom                                                        |                   |       | Present * | <u>Onset</u><br>Date/Time |   | <u>Recovery</u><br>Date/Time |     | Duration * | Reported •<br>By | Details<br>Exist |
| ✓   | A - Erythen<br><5cm) diag  | ma migrans - multiple (lesio<br>gnosed by health care provi | ns may be<br>ider | 9     |           |                           |   |                              |     |            |                  | No               |
|     | A - Erythen<br>health care | ma migrans - single >=5cm<br>e provider                     | diagnose          | d by  |           |                           |   |                              |     |            |                  | No               |
|     | Arthritis                  |                                                             |                   |       |           |                           |   |                              |     |            |                  | No               |
|     | Asymptom                   | atic                                                        |                   |       |           |                           |   |                              |     |            |                  | No               |
|     | AV heart b                 | llock                                                       |                   |       |           |                           |   |                              |     |            |                  | No               |
|     | Encephalo                  | omyelitis                                                   |                   |       |           |                           |   |                              |     |            |                  | No               |
|     | Encephalo                  | pathy                                                       |                   |       |           |                           |   |                              |     |            |                  | No               |
|     | Influenza-li               | ike illness                                                 |                   |       |           |                           |   |                              |     |            |                  | No               |
|     | Lymphocyt                  | tic meningitis                                              |                   |       |           |                           |   |                              |     |            |                  | No               |
|     | Myocarditis                | S                                                           |                   |       |           |                           |   |                              |     |            |                  | No               |
|     | Neuropathy                 | У                                                           |                   |       |           |                           |   |                              |     |            |                  | No               |
|     | Other skin                 | rashes                                                      |                   |       |           |                           |   |                              |     |            |                  | No               |
|     | Recurrent,                 | brief joint swelling                                        |                   |       |           |                           |   |                              |     |            |                  | No               |

Save Reset

- 1. Click **Checkbox(s)** for S&S. You can multi-select S&S that have the same onset date.
- 2. Present Select Yes from drop-down if symptom reported and select Apply Update
- 3. **Onset Date** Enter the date the client reported the S&S

Repeat steps #1 and #2 for S&S not present and Apply Update

The S&S will now be updated in the table (see below)

Panorama- Lyme Case Management

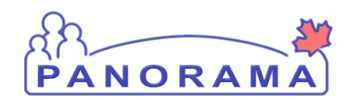

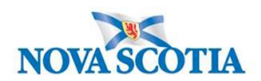

| Row | Actions: Select All Update Set Onset                                                       | Clear Onset      |                         |                       |                 |            |                  |
|-----|--------------------------------------------------------------------------------------------|------------------|-------------------------|-----------------------|-----------------|------------|------------------|
|     | Reason for Deletion :                                                                      | Pres             | ent:                    | Onset Date:           | /               | Appl       | v Lindate        |
|     |                                                                                            |                  |                         | yyyy mm               | dd              |            | Jopane           |
|     | <u>Sign/Symptom</u>                                                                        | Present <b>T</b> | Onset<br>Date/Time      | Recovery<br>Date/Time | <u>Duration</u> | Reported T | Details<br>Exist |
|     | A - Erythema migrans - multiple (lesions may be<br><5cm) diagnosed by health care provider | Yes              | 2020 Nov 3<br>00:00 AST |                       |                 |            | <u>No</u>        |
|     | A - Erythema migrans - single >=5cm diagnosed by health care provider                      | No               |                         |                       |                 |            | <u>No</u>        |
|     | Arthritis                                                                                  | No               |                         |                       |                 |            | No               |
|     | Asymptomatic                                                                               | No               |                         |                       |                 |            | <u>No</u>        |
|     | AV heart block                                                                             | No               |                         |                       |                 |            | <u>No</u>        |
|     | Encephalomyelitis                                                                          | No               |                         |                       |                 |            | <u>No</u>        |
|     | Encephalopathy                                                                             | No               |                         |                       |                 |            | <u>No</u>        |
|     | Influenza-like illness                                                                     | Yes              | 2020 Nov 3<br>00:00 AST |                       |                 |            | <u>No</u>        |
|     | Lymphocytic meningitis                                                                     | No               |                         |                       |                 |            | <u>No</u>        |
|     | Myocarditis                                                                                | No               |                         |                       |                 |            | <u>No</u>        |
|     | Neuropathy                                                                                 | No               |                         |                       |                 |            | <u>No</u>        |
|     | Other skin rashes                                                                          | No               |                         |                       |                 |            | <u>No</u>        |
|     | Recurrent, brief joint swelling                                                            | No               |                         |                       |                 |            | <u>No</u>        |

Save Reset

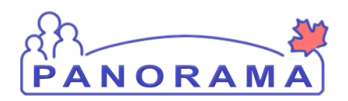

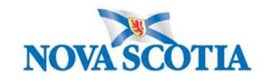

### Adding an Additional Sign and Symptom

Signs and Symptoms are added through the top section of the screen.

| Row Actions: Selec            | t All Update Set Onset Clear Onset                                            |
|-------------------------------|-------------------------------------------------------------------------------|
| Reported By:                  |                                                                               |
| Duration:                     | 0 Days + 0 Hours + 0 Minutes(Duration = Recovery Date/Time - Onset Date/Time) |
| Recovery Date/Time:           | yyyy mm dd hh mm                                                              |
| Onset Date/Time: 2            | yyyy mm dd hh mm                                                              |
| * Present:                    | Yes 🗸                                                                         |
| Onset:                        | No                                                                            |
| * Sign or Symptom:<br>Preset: | √1                                                                            |
| Required field                |                                                                               |

**1. Sign or Symptom** – Select the sign or symptom from the drop-down list. If the Sign or Symptom is not in the list select **Other** and also enter the sign/symptom in the **Other Sign or Symptom** field (see below)

| Sign or Symptom                                               |                 |
|---------------------------------------------------------------|-----------------|
| <ul><li>* Required field</li><li>* Sign or Symptom:</li></ul> | Other           |
| * Other Sign or Symptom:                                      | loss of smell × |

- 2. Onset Date Enter the date the client reported the S&S. Do not enter a time
- 3. Click Add button

#### Panorama- Lyme Case Management

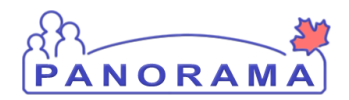

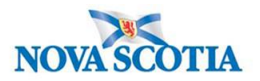

4. The S&S will now be updated in the table (see below)

| Other: loss of smell                                              | Yes | 2020 Jun 15 00:00 ADT |  |  |  | <u>No</u> |  |  |
|-------------------------------------------------------------------|-----|-----------------------|--|--|--|-----------|--|--|
| Olighthe Cover hutten (Ten or Dettern right hand even of general) |     |                       |  |  |  |           |  |  |

Click the Save button (Top or Bottom right-hand area of screen)

Note: If you see this message it indicates that you are leaving without saving your changes.. Click " $\rightarrow$  Stay on this page" and click the Save button.

|                                         | Pro                       | ovincial health service provider<br>ntifier / - |                     |  |  |  |  |  |
|-----------------------------------------|---------------------------|-------------------------------------------------|---------------------|--|--|--|--|--|
| _                                       | Windows Internet Explorer |                                                 |                     |  |  |  |  |  |
| s:                                      | 1                         | Are you sure you want to leave this page?       |                     |  |  |  |  |  |
| C Date/Type:<br>Mar 02 / Most F<br>sure |                           | → Leave this page                               | der Investigation / |  |  |  |  |  |
|                                         |                           | -y Leave this page                              | Sau                 |  |  |  |  |  |
|                                         |                           | ightarrow Stay on this page                     | Jav                 |  |  |  |  |  |
|                                         |                           | N                                               |                     |  |  |  |  |  |
|                                         |                           | 4                                               | ~                   |  |  |  |  |  |

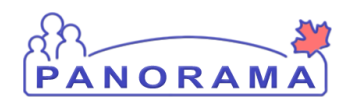

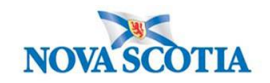

# **Documenting Risk Factors**

| Subject                     | ^ |
|-----------------------------|---|
| Client Details              | ^ |
| Client Demographics         |   |
| Occupation/Education        |   |
| Health Services             |   |
| Indigenous Information      |   |
| Immigration Information     |   |
| Client Warnings             |   |
| Client Relationships        |   |
| Consent Directives          | ~ |
| Allergies                   |   |
| Risk Factors                |   |
| Imms History Interpretation |   |
|                             |   |

### From the left-hand navigation, click on Risk Factors

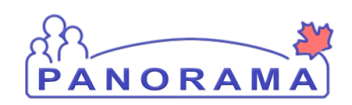

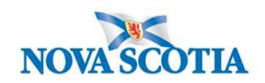

| Risk | Risk Factor                                   |              |                                                                                          |                              |                    |                |                 |                 |                         |                                  |  |  |
|------|-----------------------------------------------|--------------|------------------------------------------------------------------------------------------|------------------------------|--------------------|----------------|-----------------|-----------------|-------------------------|----------------------------------|--|--|
|      |                                               |              |                                                                                          |                              |                    |                |                 |                 |                         | Add                              |  |  |
| Up   | Update View Delete Set Response Set Pertinent |              |                                                                                          |                              |                    |                |                 |                 |                         |                                  |  |  |
|      | B                                             | Preset \$    | Risk Factor 🔺                                                                            | Additional<br>Information \$ | Reported<br>Date ≎ | Response<br>\$ | Frequency<br>\$ | Date<br>Range ≎ | End Date<br>Reason<br>≎ | Pertinent to<br>Investigation \$ |  |  |
|      |                                               | ~            | Behaviour - Lack<br>of personal<br>protective<br>measures                                |                              |                    |                |                 |                 |                         |                                  |  |  |
|      |                                               | $\checkmark$ | Lyme - Definite<br>tick bite                                                             |                              |                    |                |                 |                 |                         |                                  |  |  |
|      |                                               | $\checkmark$ | Lyme - History of<br>residence in, or<br>visit to a higher<br>risk area in<br>province   |                              |                    |                |                 |                 |                         |                                  |  |  |
|      |                                               | $\checkmark$ | Lyme - History of<br>residence in, or<br>visit to a lower risk<br>area in province       |                              |                    |                |                 |                 |                         |                                  |  |  |
|      |                                               | ~            | Lyme - History of<br>residence in, or<br>visit to a moderate<br>risk area in<br>province |                              |                    |                |                 |                 |                         |                                  |  |  |
|      |                                               | ~            | Lyme - Possible<br>tick bite                                                             |                              |                    |                |                 |                 |                         |                                  |  |  |
|      |                                               | ~            | Medical -<br>Received a<br>donation of blood,<br>blood products                          |                              |                    |                |                 |                 |                         |                                  |  |  |
|      |                                               | ~            | Medical -<br>Received donation<br>of cells / tissues /<br>organs / semen                 |                              |                    |                |                 |                 |                         |                                  |  |  |
|      |                                               | ~            | Travel - Outside of<br>Canada                                                            |                              | 2018 Jan<br>01     | Yes            |                 |                 |                         | 810<br>(Salmonellosis)           |  |  |
|      |                                               | $\checkmark$ | Travel - Outside of<br>province, but<br>within Canada                                    |                              |                    |                |                 |                 |                         | Г                                |  |  |
| Tota | al: 10                                        |              |                                                                                          |                              |                    |                |                 |                 |                         | 10 🗸                             |  |  |

1. The risk factor table is populated with all presets defined for Lyme. Ensure all preset risk factors are showing by clicking the **Drop-down** in the right- hand corner and changing from 10 to "all".

**Note:** All preset risk factors require a response pertinent to current investigation

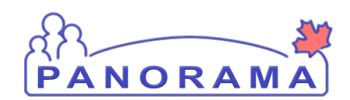

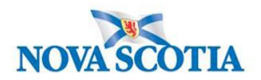

#### For preset risk factors that do not contain a response Pertinent to another Investigation:

| Risk Facto | or        |                                                           |                             |                     |                |                 |                 |                         | <ul> <li>*</li> <li>*</li> </ul> |
|------------|-----------|-----------------------------------------------------------|-----------------------------|---------------------|----------------|-----------------|-----------------|-------------------------|----------------------------------|
| Update     | View      | Delete Set Respo                                          | nse Set Pertinent           | 2                   |                |                 |                 |                         | Add                              |
|            | Preset \$ | Risk Factor 🔺                                             | Additional<br>Information ≎ | Reported<br>Date \$ | Response<br>\$ | Frequency<br>\$ | Date<br>Range ≎ | End Date<br>Reason<br>≎ | Pertinent to<br>Investigation \$ |
| ~          | ~         | Behaviour - Lack<br>of personal<br>protective<br>measures |                             |                     |                |                 |                 |                         |                                  |
|            |           | Luma Dofinita                                             |                             |                     |                |                 |                 |                         |                                  |

|                                |        |                              |                     |               |                 | 3               |                         |                                 |
|--------------------------------|--------|------------------------------|---------------------|---------------|-----------------|-----------------|-------------------------|---------------------------------|
| Set Response                   |        |                              |                     |               |                 |                 | Apply                   | Reset 🖨 🗙                       |
| * Response:<br>No              | ▼      | isk Factor Pertinent to inv  | estigation in con   | ntext         |                 |                 |                         |                                 |
|                                |        |                              |                     |               |                 |                 | [                       | Apply Reset                     |
| No<br>Not Applicable           | Respoi | nse Set Pertinent            |                     |               |                 |                 |                         |                                 |
| Not Asked<br>Unable to answer  |        | Additional<br>Information \$ | Reported<br>Date \$ | Response<br>≎ | Frequency<br>\$ | Date<br>Range ≎ | End Date<br>Reason<br>≎ | Pertinent to<br>Investigation ≎ |
| Unknown<br>Unwilling to answer |        |                              |                     |               |                 |                 |                         |                                 |
| Yes                            | /ious  |                              |                     |               |                 |                 |                         |                                 |

- 1. Select check box beside risk factors that are present (you may multi-select).
- 2. Click Set Response and select Yes
- 3. Click Apply

Repeat steps #1, #2 and #3 for Risk Factors that are not present

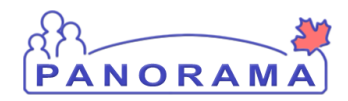

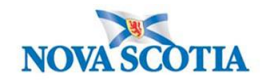

#### **Documenting an Additional Risk Factor**

For a preset risk factors that contains a response Pertinent to another Investigation or to add a risk factor that is not a preset:

<u>Do not update</u> a preset Risk Factor that <u>contains a response Pertinent to another Investigation</u>. You will need to add the Risk Factor for the Lyme investigation.

| Risk Factor                                   |   |           |                                                       |                              |   |                    |                |                 |                 |                         | *                                |
|-----------------------------------------------|---|-----------|-------------------------------------------------------|------------------------------|---|--------------------|----------------|-----------------|-----------------|-------------------------|----------------------------------|
| Update View Delete Set Response Set Pertinent |   |           |                                                       |                              |   |                    |                |                 |                 |                         | 1                                |
|                                               | 8 | Preset \$ | Risk Factor 🔻                                         | Additional<br>Information \$ | F | Reported<br>Date ≎ | Response<br>\$ | Frequency<br>\$ | Date<br>Range ≎ | End Date<br>Reason<br>≎ | Pertinent to<br>Investigation \$ |
|                                               |   | ~         | Travel - Outside of<br>province, but<br>within Canada |                              | 2 | 2018 Apr<br>01     | Yes            |                 |                 |                         | 2495 (Hepatitis C)               |

1. Click the **Add** button

An area will open above the Risk Factor table. This is where you add a risk factor.

| Risk Factor                                                                |                    | <ul> <li>*</li> <li>*</li> </ul> |
|----------------------------------------------------------------------------|--------------------|----------------------------------|
| Add Risk Factor                                                            | Apply              | eset 🕒                           |
| Category: 2 * Risk Factor:                                                 | ation in context   |                                  |
| Additional Information:                                                    |                    |                                  |
|                                                                            |                    |                                  |
| * Response: Frequency: Reported By:                                        | -                  |                                  |
| Effective From: Effective To: End Date Reason: * Reported Date: 2020/06/12 |                    |                                  |
| Reported by Details:                                                       |                    |                                  |
|                                                                            | 4                  | Apply Res                        |
|                                                                            |                    | Ad                               |
| Update View Delete Set Response Set Pertinent                              |                    |                                  |
| Preset ≎ Risk Factor → Additional Reported Response Frequency Date Range ≎ | End Date<br>Reason | Pertinent to                     |

Panorama- Lyme Case Management

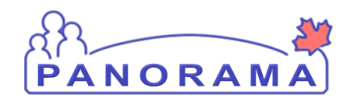

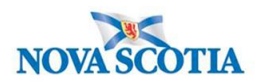

- 1. **Category** select the category of the risk factor from the drop-down list.
- 2. Risk Factor select the risk factor from the drop-down list
- 3. **Response** select the response form the drop-down list
- 4. Click the **Apply** button, a duplicate risk factor pertinent to the Lyme Investigation will appear

| •                                                                                                    |              | Travel - Outside of<br>Canada                             |                                                               | 2021 Jan<br>04                        | Yes                   |                                                                            |                                       |                         | 976 (Lyme<br>disease)            |  |
|----------------------------------------------------------------------------------------------------|--------------|-----------------------------------------------------------|---------------------------------------------------------------|---------------------------------------|-----------------------|----------------------------------------------------------------------------|---------------------------------------|-------------------------|----------------------------------|--|
|                                                                                                    | $\checkmark$ | Travel - Outside of<br>Canada                             |                                                               | 2018 Jan<br>01                        | Yes                   |                                                                            |                                       |                         | 810<br>(Salmonellosis)           |  |
|                                                                                                    |              |                                                           |                                                               |                                       |                       |                                                                            |                                       |                         |                                  |  |
| Risk Factors                                                                                                    | _            |                                                           |                                                               |                                       |                       |                                                                            | 2 Save                                | Reset                   |                                  |  |
| Client ID: 1398                                                                                                    | <b>1</b> .   | Name(Last, First Middle<br>June, Kim / Female             | e) / Gender:                                                  |                                       | Health Ca<br>77000000 | Act<br>alth Card No: Date of Birth / Age:<br>00000031 1980 Feb 01 / 40 yea |                                       |                         |                                  |  |
| Phone Number: Address: Address: Additional ID<br>Primary home: 80 Gilby Lane, Beaver Bank, Nova Scotia, B4B4B4, Canada Provincial he |              |                                                           |                                                               |                                       |                       | I ID Type / Addit<br>I health service                                      | tional ID:<br>provider identifi       | er / -                  |                                  |  |
| Investigation                                                                                                    |              |                                                           |                                                               |                                       |                       |                                                                            |                                       |                         | <b>^</b>                         |  |
| Investigation ID:<br>976                                                                                                    |              | Status:<br>Open                                           | Disposition: Age at tim<br>Investigation in progress 40 years |                                       |                       | ne of Investigation:                                                       |                                       |                         |                                  |  |
| Disease:<br>Lyme disease                                                                                                    |              | PHAC Date/Type:<br>2021 Jan 04 / Date R                   | eported                                                       | Etiologic Agent:<br>Borrelia burgdorf | eri                   | Authority<br>National                                                      | //Classification:<br>/ Case - Confirm | ned / 2021 Jar          | n 04                             |  |
| Risk Factor                                                                                                    |              |                                                           |                                                               |                                       |                       |                                                                            |                                       |                         | ✓ (×)                            |  |
|                                                                                                    |              |                                                           |                                                               |                                       |                       |                                                                            |                                       |                         | Add                              |  |
| Update Vi                                                                                                    | iew C        | Delete Set Respor                                         | se Set Pertinent                                              |                                       |                       |                                                                            |                                       |                         |                                  |  |
| 📄 🖺 Pre                                                                                                    | eset ≎       | Risk Factor 🔺                                             | Additional<br>Information \$                                  | Reported<br>Date \$                   | Response<br>≎         | Frequency<br>≎                                                             | Date<br>Range ≎                       | End Date<br>Reason<br>≎ | Pertinent to<br>Investigation \$ |  |
|                                                                                                    | $\checkmark$ | Behaviour - Lack<br>of personal<br>protective<br>measures |                                                               | 2021 Jan<br>04                        | No                    |                                                                            |                                       |                         | <u>976 (Lyme</u><br>disease)     |  |
|                                                                                                    | $\checkmark$ | Lyme - Definite tick bite                                 |                                                               | 2021 Jan<br>04                        | No                    |                                                                            |                                       |                         | 976 (Lyme<br>disease)            |  |

- 1. Ensure **ALL risk factors** have a response and
- 2. Click the **Save** button when done adding any additional risk factors.

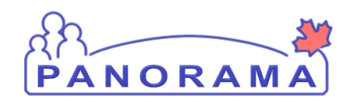

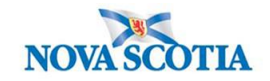

#### Adding an Outcome

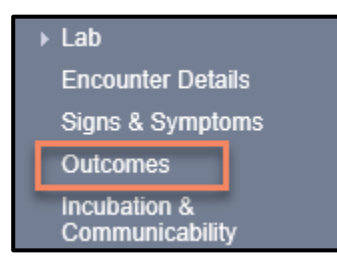

#### From the left-hand navigation bar, click on Outcome

| Outcome:             | 1 Outcome Date: | yyyy mm      | ] / 🎫<br>dd | 2                 |
|----------------------|-----------------|--------------|-------------|-------------------|
|                      |                 |              | 3           | Add Outcome Clear |
| Reason for Deletion: | ✓ Delete        |              |             |                   |
| Outcome              |                 | Outcome Date |             | •                 |
|                      |                 |              |             |                   |

Note: there can be multiple outcomes from throughout the investigation

- 1. **Outcome** Select the outcome from the drop-down list, select the highest level of care that was required
- 2. Outcome Date Enter the outcome date.
- 3. Click the Add Outcome button to add the outcome to the outcome table

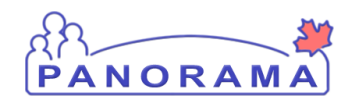

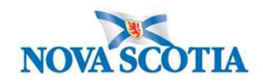

|      | Outcome                | Outcome Date      | •            |
|------|------------------------|-------------------|--------------|
| 0    | Alive-Not Hospitalized | 2020 Sep 28       |              |
|      |                        | ·                 |              |
| :omn | nents                  |                   |              |
|      |                        | ~                 |              |
|      |                        | $\sim$            |              |
|      |                        | (4000 characters) | Add          |
| Date | Comments               | R                 | ecorded By   |
|      |                        |                   |              |
|      |                        |                   | 1 Save Reset |

1. Click the **Save** button

## Recording a Medication Other Than a TB or HIV Drug- Other Meds

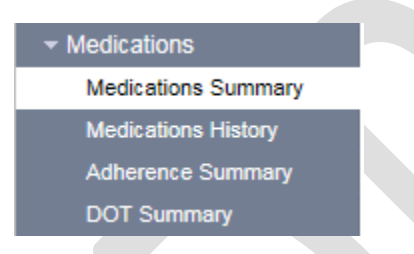

Scroll to the Medication section in the Left-Hand Navigation and click **Medication Summary**. Scroll to the **Maintain Medications Details** section.

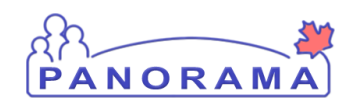

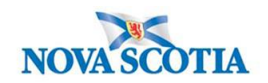

|   | Maintain Medicatio                                                                            | n Details                                                                                                    |                              |                 |               | <b>☆</b> Hide | Maintain Medication Details |
|---|-----------------------------------------------------------------------------------------------|----------------------------------------------------------------------------------------------------|------------------------------|-----------------|---------------|---------------|-----------------------------|
|   | * Required field                                                                              |                                                                                                    |                              |                 |               |               |                             |
| 1 | Other Meds:<br>Course Completed:                                                              |                                                                                                    |                              | ~               |               |               |                             |
| 2 | <ul> <li>Protocol:</li> <li>Standard Tx:</li> <li>Drug:</li> <li>Drug Description:</li> </ul> | : Azithror                                                                                                    | nycin                        | 3               |               |               | Select Drug                 |
|   | Tx Prescribed /<br>Authorized By:                                                             | <ul> <li>Use this Provide<br/>Click Find to select a p</li> <li>Provider:</li> <li>Use Other Provi</li> </ul> | r:<br>novider:<br>der:       |                 |               | ]             | Find Q                      |
| 4 | Dosage:                                                                                       |                                                                                                    | 1000.0                       | Unit: mg        | ~             |               |                             |
|   | Route:                                                                                        |                                                                                                    | ~                            | ·]              |               |               |                             |
|   | Frequency:                                                                                    |                                                                                                    | <b>`</b>                     | <u></u>         |               |               |                             |
|   | Duration:                                                                                     |                                                                                                    |                              |                 | ~             |               |                             |
| 5 | Order Duration:<br>Tx Prescribed / Autho                                                      | orized Date:                                                                                                  | 2020 10 01<br>yyyy mm dd     | Unit:           | ~             |               |                             |
|   | Tx Effective From Dat                                                                         | te:                                                                                                    | 2020 / 10 / 01<br>yyyy mm dd | <b></b>         | Estimated:    |               |                             |
|   | Reason:                                                                                       |                                                                                                    |                              | $\checkmark$    | Other Reason: |               |                             |
|   | Special Direction:                                                                            |                                                                                                    |                              | (100 characters | )             |               | _                           |
|   |                                                                                               |                                                                                                    |                              |                 |               |               | 6 Add Clear                 |
|   |                                                                                               |                                                                                                    |                              |                 |               |               |                             |

- 1. Click **Other Meds** check box
- 2. Click **Drug Description** radial button
- 3. Enter name of prescribed drug in the **Drug Description** text box
- 4. Enter **Dosage** and select **Unit** (enter other info if available)
- 5. Enter **Tx prescribed** date
- 6. Click Add

The **Medications Summary** screen is displayed. The medications entered have been added to the **Other Meds** tablelocated near the bottom of the screen.

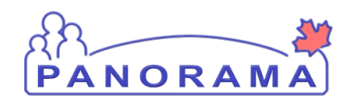

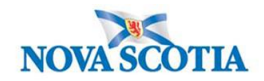

| Othe | r Meds      |      |                               |          |                                               |   |                      |                               |   | A Hide Other Meds   |
|------|-------------|------|-------------------------------|----------|-----------------------------------------------|---|----------------------|-------------------------------|---|---------------------|
| Row  | Actions:    | Up   | date Delete                   |          |                                               |   |                      |                               |   | Show Active         |
|      |             | Co   | urse Completed:               |          |                                               | ~ | Update Course        | Completed                     |   |                     |
|      | <u>Drug</u> |      | Dosage / Frequency /<br>Route | Duration | <u>Tx Effective From /</u><br><u>Valid To</u> | • | Special<br>Direction | Prescribed /<br>Authorized By |   | Course<br>Completed |
|      | Azithrom    | ycin | 1,000 mg                      | -        | 2020 Oct 1                                    |   | -                    | -                             |   | -                   |
|      |             |      | ·                             |          |                                               |   |                      |                               |   |                     |
|      |             |      |                               |          |                                               |   |                      |                               | 1 | Save Reset          |

**Important:** Confirm all information is correct. Once the record is saved, only **Course Completed** information can be updated. The medication cannot be deleted.

1. If record is correct, click **Save** 

| essage fr | rom webp                                       | age                                                 |                                                        |                                                 |                              |                                  |                              |                              | 8 |
|-----------|------------------------------------------------|-----------------------------------------------------|--------------------------------------------------------|-------------------------------------------------|------------------------------|----------------------------------|------------------------------|------------------------------|---|
| ?         | Except for<br>for Othe<br>Medicati<br>saved. D | or the Med<br>r Medicati<br>ons canno<br>o you wisł | lication St<br>ions Cours<br>ot be upda<br>h to contin | atus, Statu<br>se Comple<br>ated or del<br>nue? | is Date<br>ted, th<br>eted o | and DOT<br>Medicat<br>nce the da | indica<br>tions a<br>ata has | tor, and<br>nd Other<br>been |   |
|           |                                                |                                                     |                                                        | Г                                               |                              | ОК                               |                              | Cancel                       |   |

The system prompts the user to confirm, click OK to continue.

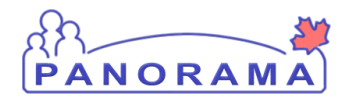

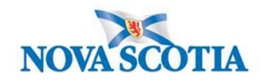

### Indicate Course Completed- Other Meds

Once the record has been saved, only the **Course Completed** information can be updated in **Other Meds- you would only do this section if you know the medication has been completed** 

|   | Othe | r Meds       |                                         |             |                                 |                      |                               | A Hide Other Meds   |
|---|------|--------------|-----------------------------------------|-------------|---------------------------------|----------------------|-------------------------------|---------------------|
|   | Row  | Actions: Up  | date Delete<br>urse Completed: Prescrip | otion Compl | ete 🔽                           | Update Course        | Completed 3                   | Show Active         |
|   |      | Drug 🔻       | Dosage / Frequency /<br>Route           | Duration    | Tx Effective From /<br>Valid To | Special<br>Direction | Prescribed /<br>Authorized By | Course<br>Completed |
| 1 | ✓    | Azithromycin | 1,000 mg                                | -           | 2020 Oct 1                      | -                    | -                             | -                   |
|   | _    |              |                                         |             |                                 |                      |                               | Save Reset          |

- 1. Click radial button next to the drug to be updated
- 2. Select reason from **Course Completed**
- 3. Click Update Course Completed button

The system adds the reason selected to the **Course Completed** column in the **Other Meds** table.

| W Actions | Upd   | ate Delete                    |             |                                               |   |                      |                                      | Show Active                |
|-----------|-------|-------------------------------|-------------|-----------------------------------------------|---|----------------------|--------------------------------------|----------------------------|
|           | Cou   | rse Completed: Prescrip       | otion Compl | lete                                          | ~ | Update Course        | Completed                            |                            |
| Drug      |       | Dosage / Frequency /<br>Route | Duration    | <u>Tx Effective From /</u><br><u>Valid To</u> | • | Special<br>Direction | <u>Prescribed /</u><br>Authorized By | <u>Course</u><br>Completed |
| Azithror  | nycin | 1,000 mg                      | -           | 2020 Oct 1                                    | - | -                    | -                                    | Prescription<br>Complete   |

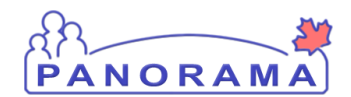

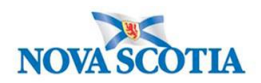

Click the **Save** button and the system prompts the user to confirm, select ok.

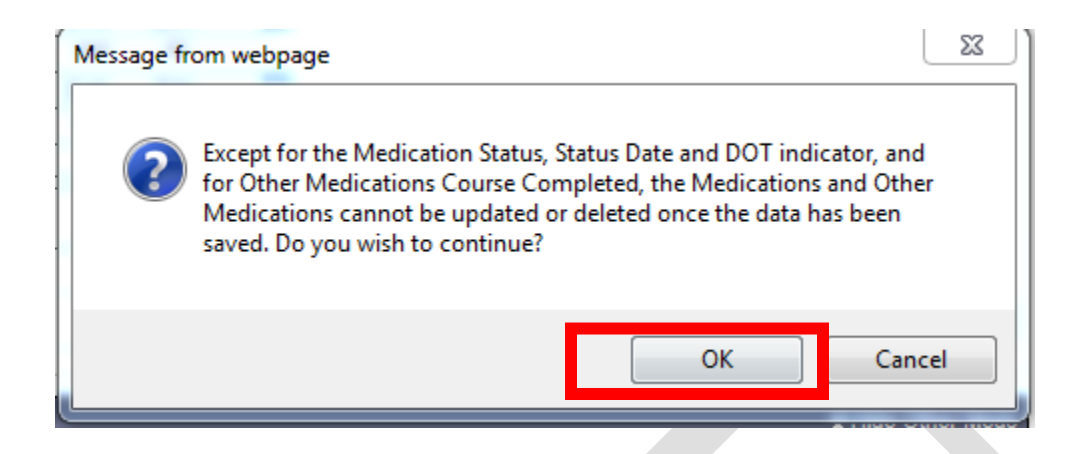

### Uploading a Document to an Investigation

**Note:** Before you upload a document, ensure that an Encounter is not in the context banner. To take the encounter out of context, go to recent work and click on the investigation.

Document Management

User Documents

Context Documents

From the left-hand navigation, click on **Context Documents**. Do not use User Documents.

| Search Document Folder    | s - Basic                        |                                     |                                                                          | A Hide Search                                    |
|---------------------------|----------------------------------|-------------------------------------|--------------------------------------------------------------------------|--------------------------------------------------|
| Enter Keywords to search. | Leave search box empty to view a | all documents. Search will be perfo | ormed on selected folder and its sub<br>Search results will appear in 'D | ofolders if applicable.<br>locument List' below. |
| Documents<br>by keyword:  |                                  |                                     |                                                                          |                                                  |
|                           |                                  |                                     | Search Retrieve                                                          | Clear                                            |
| Document List             |                                  |                                     |                                                                          | ☆ Hide Document List                             |
| Row Actions: Delete       | ▲ <u>Size[KB]</u> ▼ <u>Type</u>  | ▼ <u>Posted By</u> ▼ <u>Po</u>      | sted On   Description                                                    | 1 Add New<br>Status                              |

1. Click the Add New button

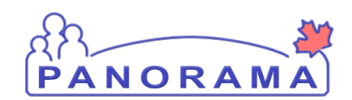

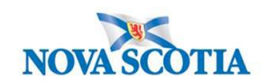

| Document Management                                                                  | ?≞ |
|--------------------------------------------------------------------------------------|----|
| Add New Document                                                                     |    |
| 3                                                                                    |    |
| * Effective 2020 / 06 / 16 Expiration / / / III<br>Date: yyyy mm dd Date: yyyy mm dd |    |
| Status: * active V<br>Use CTRL key for multiple selections.                          |    |
| Add Selected<br>Keyword: Remove Keywords:                                            |    |
| Description:                                                                         |    |
|                                                                                      |    |
| Document Added by : Sampson, Judy on : 2020 Jun 16                                   |    |
| 5                                                                                    |    |
| Submit Clear Cancel                                                                  |    |

- 1. Browse for file- locate document and select it
- 2. Click the Upload File button. You will see that the file is uploaded
- 3. Document Title enter the document title
- 4. **Description** enter the document description
- 5. Click the **Submit** button

| I | )ocu   | ment List                               |          |               |                     |             | <b>☆</b> Hide Do | cument List |
|---|--------|-----------------------------------------|----------|---------------|---------------------|-------------|------------------|-------------|
|   | Row    | Actions: Delete                         |          |               |                     |             | 4                | Add New     |
|   |        | Document Title                          | Size[KB] | <u>Түре</u> 🔻 | Posted By           | Posted On 🔻 | Description 🔻    | Status      |
|   |        | Physician Report Form- XXXXX            | 78.66    | PDF           | McClellan, Samantha | 2020 Sep 28 |                  | active      |
|   | Total: | 1 • • • • • • • • • • • • • • • • • • • |          |               |                     |             | Jump to page:    | 2           |

You can view the document by clicking on the hyperlinked name in the **Type** column

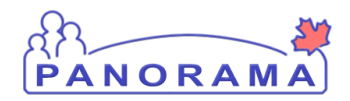

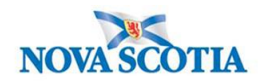

## Adding a Clinical Note to an Investigation

From the left-hand navigation, click on Notes.

| Upload Clients<br>Cohort<br>Notes<br>Document Mana<br>User Documen | igement<br>ts                                              |                                                                        |                                                                |                 |      |
|--------------------------------------------------------------------|------------------------------------------------------------|------------------------------------------------------------------------|----------------------------------------------------------------|-----------------|------|
| Clinical Note                                                      | S                                                          |                                                                        |                                                                | (?)             | Ē    |
|                                                                    |                                                            |                                                                        |                                                                | ACTI            | VE   |
| Client ID:<br>21398                                                | Name(Last, First Middle) / Gender:<br>June, Kim / Female   | Health Card No:<br>7700000031                                          | Date of Birth / Age:<br>1980 Feb 01 / 40 years                 |                 |      |
| Phone Number:                                                      | Address:                                                   | Additional ID Type /                                                   |                                                                |                 |      |
| Primary home: 902-<br>864-5555                                     | 80 Gilby Lane, Beaver Bank, Nova<br>Scotia, B4B4B4, Canada | Additional ID:<br>Provincial health service<br>provider identifier / - |                                                                |                 |      |
|                                                                    |                                                            |                                                                        |                                                                | Investigation   |      |
| Investigation ID:<br>976                                           | Status:<br>Open                                            | Disposition:<br>Investigation in progress                              | Age at time of Investigation:<br>40 years                      |                 |      |
| Disease:<br>Chlamydia                                              | PHAC Date/Type:<br>2020 Sep 25 / Specimen Collection       | Etiologic Agent:<br>Chlamydia trachomatis                              | Authority/Classification:<br>National / Case - Confirmed / 202 | 20 Sep 28       |      |
| Notes                                                              |                                                            |                                                                        |                                                                | <b>☆</b> Hide N | otes |
| Display Notes For: Cl                                              | ient: June, Kim                                            | Include Related Enti                                                   | ities: 🗹                                                       |                 |      |

Ensure your investigation is in context. Do not add the note if only the client is in context.

| onosuaremorging e        |                                                                                               |
|--------------------------|-----------------------------------------------------------------------------------------------|
| Notes                    | ★ Hide Notes                                                                                  |
| Display Notes For:       | Client: smith, jody V Include Related Entities: 🗹                                             |
| Subject Line:            | Status:                                                                                       |
| Workgroup for<br>Author: | Workgroup for V Transcriber:                                                                  |
| Author:                  | Transcriber:                                                                                  |
| Note Type:               | ✓                                                                                             |
| Note Date: Fr            | vom:     /     /     /       yyyy     mm     dd     yyyy     mm     dd                        |
|                          | Display Clear                                                                                 |
| 0 results found.         | To view a Note below, click on its Note Date, The End effects the records you have access to. |
| Row Actions: View        | All Notes in Table Update Note View Note Corrections 1 Author Note Transcribe Note            |
| Move                     | selected note to V Move Note                                                                  |

Panorama- Lyme Case Management

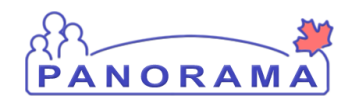

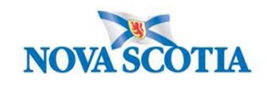

#### 1. Click on Author Note button

| 1 | Note is being cr                                                                     | eated for Investigation ID 2503                                                                                                    |
|---|--------------------------------------------------------------------------------------|----------------------------------------------------------------------------------------------------|
|   | Note ID: -<br>* Required Field                                                       | Status: -                                                                                                    |
| 2 | Author:<br>Subject:<br>Note Date:<br>Note Type:<br>Common Phrases:<br>Note:<br>Note: | Sampson, Judy       Role: NS_IMMS_IOM_NURSE         2020 $06$ $16$ Image: Note Time: Index (31)         2020 $06$ $16$ Image: Note Time: Index (31)         2020 $06$ $16$ Image: Note Time: Index (31)         2020 $06$ $16$ Image: Note Time: Index (31)         2020 $06$ $16$ Image: Note Time: Index (31)         2020 $06$ $16$ Image: Note Time: Index (31)         2020 $06$ $16$ Image: Note Time: Index (31)         2020 $06$ $16$ $16$ $16$ 2020 $06$ $16$ $16$ $16$ 2020 $06$ $16$ $16$ $16$ 2020 $06$ $16$ $16$ $16$ 2020 $06$ $16$ $16$ $16$ 2020 $06$ $16$ $16$ $16$ 2020 $06$ $16$ $16$ $16$ 2020 $06$ $16$ $16$ $16$ 2020 $16$ $16$ $16$ $16$ $16$ |
|   |                                                                                      | Save as 5 Note Complete Clear Cancel                                                                                                    |

- 1. Ensure the note is being added for an investigation
- 2. **Subject** enter the subject of the note
- 3. Note Date and Time defaults to the current date and time. Ensure that you enter the date and time that you gathered the information for the note.
- 4. Note enter the note details
- 5. Click the **Note Complete** button

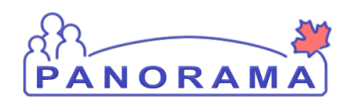

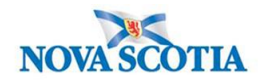

### Update the Investigation Disposition and Close the Investigation

| Investigation                             |
|-------------------------------------------|
| Subject Summary                           |
| Investigation Summary                     |
| Investigation Quick Entry                 |
| <ul> <li>Investigation Details</li> </ul> |
| Disease Summary                           |
| Investigation Information                 |
| Resp. Org / Investigator                  |

From the left-hand navigation, click on Investigation Information.

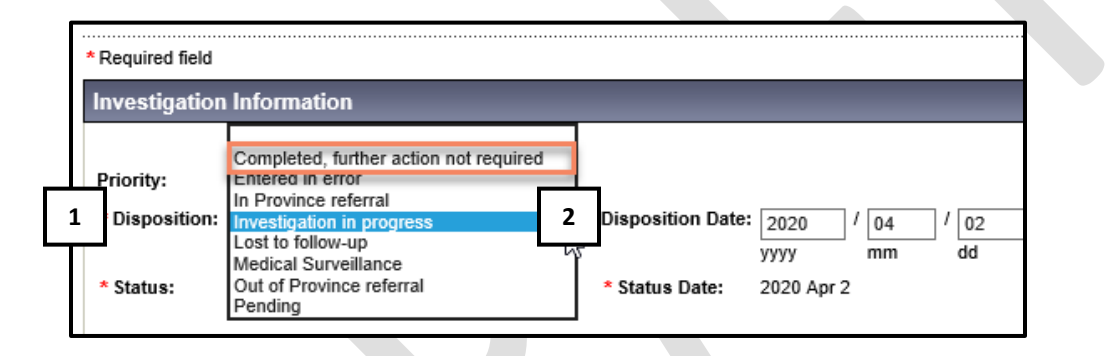

- 1. **Disposition** Select appropriate response from the drop down
- 2. **Disposition Date** defaults to the date of the previous disposition. Enter the close date.
- 3. Click the Save button

#### To Close the Investigation:

| 1 | Close Investigation Re-Open Investigation                                                | Save Reset                  |
|---|------------------------------------------------------------------------------------------|-----------------------------|
|   | * Required field                                                                         | Merged Investigation No(s): |
|   | Investigation Information                                                                |                             |
|   |                                                                                          | Investigation History       |
|   | Priority:                                                                                |                             |
|   | * Disposition: Completed, further action not required V Disposition Date: 2020 / 06 / 15 |                             |

1. Click on the Close Investigation button

| Panorama- L | yme Case | Management |
|-------------|----------|------------|
|-------------|----------|------------|

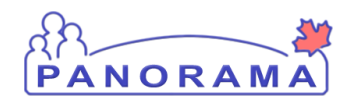

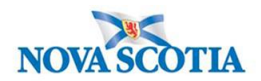

| 2                                                                                           | Close Investigation Reset   |
|---------------------------------------------------------------------------------------------|-----------------------------|
| * Required field                                                                            | Merged Investigation No(s): |
| Close Investigation                                                                         |                             |
| 1 'Closed' Status Date: 2020 / 06 / 16                                                      |                             |
| yyyy mm dd<br>Close Investigation Policies:<br>Update: Outcome, Classification, Disposition |                             |

- 1. **Closed Status Date** defaults to the current date. If the closed status date is different than the current date, enter the closed status date.
- 2. Click the **Close Investigation** button.

|     | required                                                                                |                    |
|-----|-----------------------------------------------------------------------------------------|--------------------|
| e:  | Etiologic Agent: Authority/Classif                                                      | ication:           |
| ite | Message from webpage                                                                    | × ed / 202         |
|     | You are about to set the status of the investigation to 'Closed'. Do you want to close? | e (vyes<br>yed inv |
|     | 1 OK Cancel                                                                             |                    |
| 10  |                                                                                         |                    |

1. Click the **OK** button

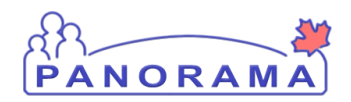

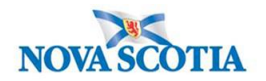

### **Changing the Investigation Classification**

When an investigation already in progress or closed needs to be have the Classification changed based on new information, the Disease Summary needs to be updated (i.e. Case- Not a Case to Case- Confirmed).

| - Investigation                           |  |  |  |  |  |
|-------------------------------------------|--|--|--|--|--|
| Subject Summary                           |  |  |  |  |  |
| Investigation Summary                     |  |  |  |  |  |
| Investigation Quick Entry                 |  |  |  |  |  |
| <ul> <li>Investigation Details</li> </ul> |  |  |  |  |  |
| Disease Summary                           |  |  |  |  |  |
| Investigation Information                 |  |  |  |  |  |
| Resp. Org / Investigator                  |  |  |  |  |  |

From the left-hand navigation, click on Disease Summary

|                      |                 |              |               |                                            | Add Nev | w Disease |
|----------------------|-----------------|--------------|---------------|--------------------------------------------|---------|-----------|
| )isease Event        | t 2612 - Unusu  | ual/Emergin  | ig Disea      | ase                                        |         | 🛠 Hide    |
| TIAC Date / Date 19  | pe. Disease     | Cingini Livi | ng on rica    | erve most of the fille.                    |         |           |
| 020 Jun 1 / Report F | Etiologic Agent | Epi Markers  | Lab<br>Result | Authority / Classification   Classif. Date | Site(s) | Staging   |

1. Click on the Update Button

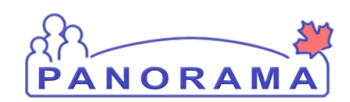

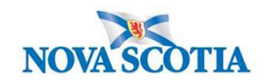

| HAT' Date / Date Tumer                                                                                                    | 1021020010050000        |                              |                 |                    |      |
|----------------------------------------------------------------------------------------------------|-------------------------|------------------------------|-----------------|--------------------|------|
| PHAC Date / Date Type:                                                                                                    | 2020 Jun 1 /            | Specimen Collection          |                 |                    |      |
| Disease Origin:                                                                                                    |                         | ~                            |                 |                    |      |
| Living on Reserve Most of t<br>Fime:                                                                                                    | ne                      | ✓ (during initial investigat | ion)            |                    |      |
| )isease Event History                                                                                                    |                         |                              |                 |                    |      |
| Disease:                                                                                                    | nusual/Emerging D       | isease 💙                     |                 |                    |      |
| Microorganism:                                                                                                    | COVID-19                | ~                            |                 |                    |      |
| Information Source:                                                                                                    |                         | <b>~</b> ]                   |                 |                    |      |
| ite(s): Hold Ctrl and then cli                                                                                                    | k to select multiple    | items.                       |                 |                    |      |
| Available Sites:                                                                                                    |                         |                              | Selected Sites( | s):                |      |
|                                                                                                    |                         | Ad                           | d >             |                    |      |
|                                                                                                    |                         | < Rei                        | nove            |                    |      |
| Staging: 🔽                                                                                                    |                         | < Rei                        | nove            |                    |      |
| itaging: 🔽                                                                                                    |                         | < Rei                        | nove            |                    | 82   |
| itaging: 🔽                                                                                                    | ion                     | < Rei                        | nove            |                    |      |
| Staging:                                                                                                    | ion 🗸                   | Classificatio                | nove            |                    |      |
| Staging:  Investigation Classificat Authority: Classification Date: 2020                                                                                                    | ion<br>/                | Classificatio                | nove            |                    |      |
| Investigation Classificat Investigation Date: 2020 Yyyy                                                                                                    | ion<br>/ 06 / [<br>mm c | Classificatio                | n: V            |                    |      |
| Staging:  Investigation Classificat Authority: Classification Date: 2020 yyyy                                                                                                    | ion<br>/ 06 / [<br>mm c | Classificatio                | nove            | Add Classification | Cles |
| Staging:  Investigation Classificat Authority: Classification Date: 2020 yyyy 2                                                                                                    | ion<br>/ 06 / [<br>mm c | Classificatio                | n: V            | Add Classification | Clea |
| Investigation Classificat<br>Authority:<br>Classification Date: 2020<br>yyyy<br>Row Actions: Update [                                                                                                    | ion<br>/ 06 / [<br>mm c | Classificatio                | n: 🗸            | Add Classification | Clea |
| Staging:  Staging:  Stagin | ion<br>/ 06 / [<br>mm c | Classification               | nove            | Add Classification | Clea |

#### Note:

- Do not add any information in the Disease Event Detail or the Disease Event History sections.
- Do not Add Classification in the Investigation Classification area.
- 1. Click on the **Radio** button for the current classification. This will activate the Row Action buttons.
- 2. Click on the **Update** button

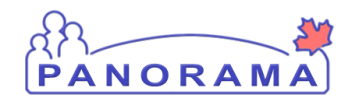

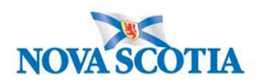

|   | Staging: 🗸             |                      |            |   |                  | Case - Confirmed<br>Case - Not a Case<br>Case - Person Under Investigation<br>Case - Previously Diagnosed<br>Case - Probable | n    |              |       |
|---|------------------------|----------------------|------------|---|------------------|----------------------------------------------------------------------------------------------------|------|--------------|-------|
| 3 | * Investigation Class  | sification           | ~          | 4 | * Classification | Case - Suspect<br>Contact - Not a Contact                                                                                    | tion |              |       |
| 5 | * Classification Date: | 2020 / 06<br>yyyy mm | / 01<br>dd |   | Classification   | Comact - Person Under Investiga                                                                                              | uon  |              |       |
|   |                        |                      |            |   |                  |                                                                                                    | 6    | Apply Update | Clear |

The authority and classification information will now be populated in the Investigation Classification area.

- 3. Authority do not change
- 4. Classification select the new Classification from the Classification drop-down list
- 5. **Classification Date -** populates with the previous classification date. Change to the actual classification date
- 6. Click the **Apply Update** button
- 7. Click the **Save** button (top and bottom right side of screen)

|                                              |                                                                                                   |                |               | merge                                                                                                    | u mvesugat |         |  |  |  |
|----------------------------------------------|---------------------------------------------------------------------------------------------------|----------------|---------------|----------------------------------------------------------------------------------------------------|------------|---------|--|--|--|
| Disease Summary                              |                                                                                                   |                |               |                                                                                                    |            |         |  |  |  |
|                                              | Add Net                                                                                           | w Disease      |               |                                                                                                    |            |         |  |  |  |
| Disease Event                                | Disease Event 2612 - Unusual/Emerging Disease                                                     |                |               |                                                                                                    |            |         |  |  |  |
| PHAC Date / Date Ty<br>2020 Jun 1 / Date Rep | pe: Disease C<br>ported                                                                           | )rigin: Living | on Reser      | rve Most of the Time:                                                                                       |            |         |  |  |  |
| Disease                                      | Etiologic Agent                                                                                   | Epi Markers    | Lab<br>Result | Authority / Classification   Classif. Date ( $\checkmark$ Primary Classification, $\Delta$ Set by Case Def) | Site(s)    | Staging |  |  |  |
| Unusual/Emerging<br>Disease                  | Unusual/Emerging COVID-19 - 🗸 National / Case - Confirmed 2020 Jun 11                             |                |               |                                                                                                    |            |         |  |  |  |
| Unusual/Emerging<br>Disease                  | Inusual/Emerging COVID-19 - Vational / Contact - Person 2020 Jun 1 Under Investigation 2020 Jun 1 |                |               |                                                                                                    |            |         |  |  |  |
|                                              |                                                                                                   | 1              |               |                                                                                                    |            |         |  |  |  |

On the Disease Summary screen, you will see the history of the Authority/Classification

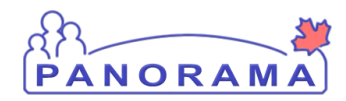

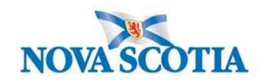

## Adding a Secondary Investigator

Navigate to investigation details and Resp.Org/Investigator in Left-Hand nav:

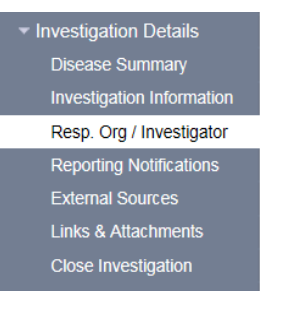

| Close Investigation                                                                                                    |                                                                                                    |                                                      |                              |                                     |             |
|----------------------------------------------------------------------------------------------------|----------------------------------------------------------------------------------------------------|------------------------------------------------------|------------------------------|-------------------------------------|-------------|
| Scroll to bottom of p                                                                                                    | bage:                                                                                                    |                                                      |                              |                                     |             |
| Investigator                                                                                                    |                                                                                                    |                                                      |                              |                                     | 🛠 Hide      |
| <ul> <li>* Required only if adding or up<br/>Investigator Type :</li> <li>* Investigator Organization :</li> <li>* Investigator Workgroup :</li> <li>Investigator Name :</li> <li>* Assigned Date :</li> <li>2021</li></ul> | dating investigator     1       Secondary     ✓       Northern Zone     ✓       IOM-Northern Zone     ✓       Laurie Phalen/Pictou I       / 02     / 02       mm     dd | ation.<br>2<br>3<br>PHO 4<br>5<br>igned Time :<br>hh | : AST<br>mm                  | 6                                   | Add Clear   |
| Row Actions: Update                                                                                                    |                                                                                                    |                                                      |                              |                                     |             |
| Investigator<br>Type                                                                                                    | Investigator<br>Name<br>Javme MacLellan                                                                                                    | Investigator<br>Workgroup                            | Investigator<br>Organization | Assigned<br>Date/Time<br>2021 Feb 2 | End<br>Date |
| Primary S                                                                                                    | Samantha McClellan                                                                                                    | IOM-Northern Zone                                    | Northern Zone                | 2021 Jan 15                         |             |

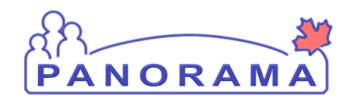

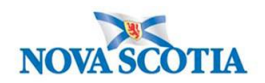

Enter the following information:

- 1. Investigator Type- Secondary
- 2. Investigator Organization- find and select the Zone that represents where you work.
- 3. Investigator Workgroup- IOM the Zone that represents where you work.
- 4. Select investigator name- your name
- 5. Assigned date- auto populates to current date and can be changed as needed
- 6. **Add**

New name will appear in the table below:

1. Click the Save Button

|   | Investigator<br>Type | Investigator<br>Name | Investigator<br>Workgroup | Investigator<br>Organization | Assigned<br>Date/Time | <u>End</u><br>Date |
|---|----------------------|----------------------|---------------------------|------------------------------|-----------------------|--------------------|
| ) | Secondary            | Jayme MacLellan      | IOM-Northern Zone         | Northern Zone                | 2021 Feb 2            |                    |
| ) | Secondary            | Laurie Phalen        | IOM-Northern Zone         | Northern Zone                | 2021 Feb 2            |                    |
| ) | Primary              | Samantha McClellan   | IOM-Northern Zone         | Northern Zone                | 2021 Jan 15           |                    |